# 2018학년도 신입생 〈학업역량강화 온라인 프로그램〉 과목별 수강학과 안내

### ★ 학과별 수강과목을 확인하세요 ~!! ★

### # '택1'은 최소한 1과목은 수강해야 함을 의미하며, 전체를 수강하여도 무방함.

| 순번 | 과목                                         | 과목수 | 선택/필수 | 소속학과/계열                                                                                                    |
|----|--------------------------------------------|-----|-------|----------------------------------------------------------------------------------------------------|
| 1  | 1 <b>5개 학과</b><br>[수학] 자연계열<br>기초학업역량강화    | 1   | 필수    | <ul> <li>지식서비스공대학</li> <li>자연과학대학</li> <li>간호대학</li> <li>글로벌의과학과</li> <li>식품영양학과</li> <li>경영/경제학과</li> </ul> |
| 2  | <b>13개 학과</b><br>[물,화,생] 자연계열 기초학<br>업역량강화 | 3   | 택1    | <ul> <li>지식서비스공대학</li> <li>자연과학대학</li> <li>간호대학</li> <li>글로벌의과학과</li> <li>식품영양학과</li> </ul>                  |
| 3  | <b>7개 학과</b><br>PRIME_공대입문기초               | 4   | 택1    | ·지식서비스공대학                                                                                                    |
| 4  | CK_학습역량강화                                  | 4   | 택1    | ·전계열                                                                                                    |
| 5  | 대학학습법 등                                    | 3   | 택1    | ·전계열                                                                                                    |

# 지식서비스공과대학 (7) : 서디/융보/컴공/정템/청융/바생/바식

# 자연과학대학(3) : 수학/통계/화학

# 간호대학(1) : 간호

# Health&Wellness(2) : 글로벌의과/ 식품영양

## 2018학년도 신입생 '학업역량강화' 온라인 교육시스템 이용안내

★ http://lms.sungshin.ac.kr/ilos/main/main\_form.acl ★ 접속

1. 로그인 :

[**수시전형** 신입생] 'S(소문자)' + 수험번호 로그인 / PW는 ID와 동일 (화면 오른쪽 상단) 예) 수험번호가 123456인 경우 ➡ ID: S123456 /PW: S123456

[<u>정시 및 재외국민전형</u> 신입생] 학번로그인 / PW는 포털 비번 (화면 오른쪽 상단) 예) 학번이 123456인 경우 ➡ ID: 123456 /PW: 123456

※ [비밀번호 변경]은 로그인 후 상단에 '본인 이름' 클릭

-> 마이페이지 에서 [비밀번호변경] 버튼 클릭하여 변경가능.

2. 일정표 아래 [강의과목(비정규과정)]에 개설된 과정명중에 해당 수강과목을 클릭함

|                                                             | 교육현황   |      | -    |    | 커뮤니 | E      | -               | 소개           |               |             |
|-------------------------------------------------------------|--------|------|------|----|-----|--------|-----------------|--------------|---------------|-------------|
|                                                             |        |      |      |    |     |        |                 |              |               |             |
| 일정                                                          |        |      |      |    |     | 간략히    | 비보기 🗄           | Quick N      | lenu          |             |
| · 2018.2 ·                                                  | 밀      | 윕    | 화    | ÷  | 12  | 금      | 토               |              | ~             |             |
| 10                                                          | 28     | 29   | 30   | 31 | 1   | 2      | 3               | 11<br>22     | ĒJ            | 2           |
| LZ                                                          | 4      | 5    | 6    | 7  | 8   | 9      | 10              | 수강과목         | 전체설문          | 마이페이지       |
| (월요일)                                                       | 11     | 12   | 13   | 14 | 15  | 16     | 17              |              |               |             |
|                                                             | 18     | 19   | 20   | 21 | 22  | 23     | 24              |              | L +           | ?           |
| <b>ট</b> 추가                                                 | 25     | 26   | 27   | 28 | 1   | 2      |                 | 청강신청         | 비정규과목         | FAQ         |
|                                                             | 등록된 일? | 점이 없 | 습니다. |    |     |        |                 | ocw          |               |             |
| 수강과목 (비정규 <sub>과정)</sub>                                    |        |      |      |    |     |        |                 | 신규           | 인기            | 관심          |
| - [성신여대] 2018 신입생 대학학습법 등(선택1과목) (00) 2018.02.08~2018.03.31 |        |      |      |    |     | S SOL  | [주제강의]          | 111 3-14     |               |             |
| · [성신여대]2018 신입생 자연계열 기초학업역량강화 (00)                         |        |      |      |    |     | 2018.0 | 2.08~2018.03.31 | 2910 BC HPOI | 교수학습지원선       | 18 글데<br>빈터 |
| · [성신여대]2018 신입생 자연계열 기초학업역량강화 (00)                         |        |      |      |    |     | 2018.0 | 2.08~2018.03.31 |              | [강의소개영상       | ]           |
| · [성신여대]2018 신입생 학습 역량강화(선택1과목) (00)                        |        |      |      |    |     | 2018.0 | 2.08~2016.03.31 |              | 비이공계학생<br>김태훈 | 들을 위한       |

☞ 수강과목 (비정규과정) 중 원하는 강의 클릭

3. 온라인 강의를 클릭하여 주차별 화면으로 이동하기.

|               | 교육현황 커뮤니티 소기                                 |                        |
|---------------|----------------------------------------------|------------------------|
|               |                                              |                        |
| <b>クジル</b> 早  | ● [성신여대]2018 신입생 직연개열 직초학업여량강학(낕수)<br>수학(00) | 진행활동                   |
| 2002-1122-212 |                                              | - [온라인 강의] 1주 1차시 D-46 |
| [성신여대]2018 산♥ | 온라인강의                                        | 472                    |
| ▶ 강의계획서       |                                              | 지근로                    |
| ▶ 온라인강의       | 1 주                                          | 조회철 자료가 없습니다           |
| ▶ 공지사한        |                                              | 최근댓글                   |
| ▶ 절의용답        |                                              | 조회철 자료가 없습니다           |
| ▶ 강의자료        |                                              |                        |
| ▶ 출석          |                                              |                        |
| * 과제          |                                              |                        |
| • 림프로젝트       |                                              |                        |
| ▶ 시험          |                                              |                        |
| • 토론          |                                              |                        |
| ・ 早亜          |                                              |                        |
| ▶ 설문          |                                              |                        |
| ▶ 성적          |                                              |                        |
| · 영리게시파       |                                              |                        |
| · = E / / / E |                                              |                        |

### 4. '학습하기' 클릭 후 수강하기.

|                                                        | 교육현황                                                                | 커뮤니티                                                            | <u>ځ</u> 7                                                   |                     |
|--------------------------------------------------------|---------------------------------------------------------------------|-----------------------------------------------------------------|--------------------------------------------------------------|---------------------|
| 수강과목                                                   | 온라인강의                                                               |                                                                 | 2018 신입생 자연계열 기초학업                                           | 역량강화(필수)-수학 > 온라인강의 |
| 2019-013규파목<br>[생산미대]2018 산♥<br>→ 강의계획서<br>→ 오리이강의     | · 학습 기간           · 학습 기간           · 학습 장애                         | 반대에 출석인정 시간의 100%이/<br>반대에 출석인정 시간의 0%이상<br>서 '출석(종료)' 버튼을 클릭해이 | 상학습한 경우 출석으로 인정합니다.<br>학습한 경우 지각으로 인정합니다.<br>만 출석시간으로 인정됩니다. |                     |
| <ul> <li>→ 공지사항</li> <li>→ 질의응답</li> </ul>             | 권장진도율 🖬                                                             |                                                                 |                                                              | 100%                |
| <ul> <li>→ 강의자료</li> <li>→ 출석</li> <li>→ 과제</li> </ul> |                                                                     |                                                                 |                                                              |                     |
| <ul> <li>• 팀프로젝트</li> <li>▶ 시험</li> </ul>              |                                                                     |                                                                 |                                                              |                     |
| • 토론<br>• 투표                                           | <ul> <li>1차시</li> <li>학습기간: 2018.02.08 00:00</li> </ul>             | 10 ~ 2018.03.31 23:59                                           |                                                              |                     |
| <ul> <li>· 설문</li> <li>· 성적</li> </ul>                 | <ul> <li>학습내역 : 기간내 학습시간</li> <li>1.다항함수, 유리함수, 지<br/>0%</li> </ul> | 안 / 출석인정시간<br> 수함수, 로그함수<br>  0초 / 53분                          |                                                              | 학습하기                |

5. 수강 후, 좌측 하단 '출석(종료)' 버튼으로 종료하셔야 정상종료 됨.

| Table of contents X                     | 신입생_기초학업역량강화_수학-1    | 0                  |
|-----------------------------------------|----------------------|--------------------|
| 1·타항함수, 유리함수, 지수함수, 로그함                 |                      |                    |
| ÷                                       |                      |                    |
| 02삼각말수                                  |                      |                    |
| ○ 3원월곡선의 방성식                            |                      |                    |
| ④4.원쭐곡선의 활용                             |                      |                    |
| 0.5공간도혐의 방정식                            |                      |                    |
| 0.빅터의 뜻과 연산, 공간도형의 빅터방<br>저시            |                      |                    |
| ○ 7.함수의 국한과 연속성, 미분의 정의,<br>미분의 계산      |                      |                    |
| 08미분의 활용                                |                      |                    |
| 0.부정적분과 정적분의 정의, 정적분의<br>계산             |                      |                    |
| 10.적분의 활용                               |                      |                    |
|                                         |                      |                    |
|                                         |                      |                    |
|                                         |                      |                    |
|                                         |                      |                    |
|                                         |                      |                    |
|                                         |                      |                    |
|                                         |                      |                    |
|                                         |                      |                    |
|                                         |                      |                    |
|                                         |                      |                    |
|                                         |                      |                    |
|                                         |                      |                    |
|                                         |                      |                    |
|                                         |                      |                    |
|                                         |                      |                    |
|                                         |                      |                    |
|                                         |                      |                    |
|                                         |                      |                    |
|                                         |                      |                    |
|                                         |                      |                    |
|                                         |                      |                    |
|                                         |                      |                    |
|                                         |                      |                    |
| 하스레 유개가 이나 LO2 해가(방방) 4.71              |                      |                    |
| - Hard Strate Contraction of the States | <b>00700 /</b> 00704 |                    |
| 목차 숨기기                                  |                      | 🗲 이전 📄 다음 🎼 출석(종료) |

5. 다른 강의를 볼 경우, 좌측 탑다운 메뉴를 클릭하여 수강.

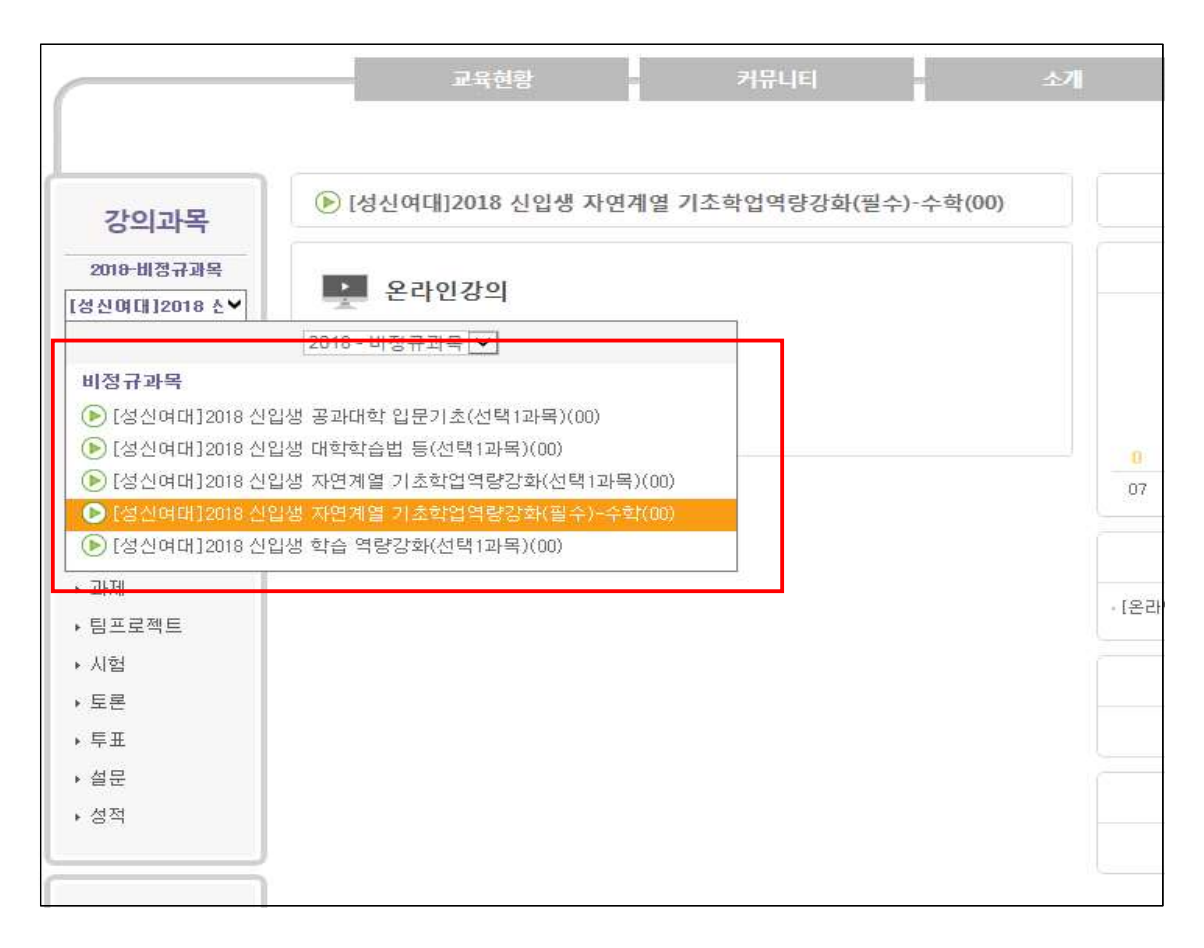